# פעילויות

# <u>מטלה- חלק 1- הגדרות כלליות</u>

פעילות '**מטלה**' מאפשרת למורה להציג משימות ללומדים, לאסוף עבודות ולהעריך את עבודות הלומדים תוך מתן ציון או הערכה מילולית. המטלה מוגשת לתיבת הגשה סגורה אשר נגישה למורה בלבד. כחלק מהגשת המטלה הלומדים יכולים לצרף קבצים מסוגים שונים - Word, Excel, PowerPoint , תמונות ועוד. המורה יכול לאפשר ללומד להגיש את המטלה בשנית במידת הצורך. הערכת המטלה מתבצעת באמצעים שונים - הערות מילוליות, ציון מספרי, בעזרת מחוונים ועוד.

### <u>שלבי הוספת מטלה למרחב הלימוד:</u>

- 1. יש לעבור ל"מצב עריכה" במרחב לימוד.
- 2. יש ללחוץ על אייקון "הוספת משאב או פעילות" ביחידת לימוד אליה נרצה להוסיף את המטלה
  - 3. לאחר בחירת הפעילות "מטלה" יש ללחוץ על כפתור "הוספה".
  - 4. לאחר בחירת הפעילות אותה נרצה להוסיף למרחב הלימוד יפתח מסך הגדרות הפעילות.

#### שימו לב!

הסבר מפורט על שלבי הוספת הפעילות "מטלה" (שלבים 1-4) ניתן למצוא במדריך הווירטואלי "הוספת משאב או פעילות".

## 5. נושא "הגדרות כלליות" בהגדרות הפעילות

#### משרד החינוך מינהל תקשוב, טכנולוגיה ומערכות מידע 3.1 חלופות בהערכה חטייע, Moodle בגרסה

|                                                                                    |                                                                                                    | ר הגדרות כלליות                                                 |
|------------------------------------------------------------------------------------|----------------------------------------------------------------------------------------------------|-----------------------------------------------------------------|
|                                                                                    | הגשה                                                                                                    | שם המטלה*                                                       |
|                                                                                    |                                                                                                    | הנחיה למטלה                                                     |
| הגודל המירבי לקבצים חדשיים: 30MB<br>ביים שום ביים ביים ביים ביים ביים ביים ביים בי | הגשה<br>ערייק קבנים מהמחשב האישי לרכיב זה, על ידי גרירה<br>ניתן להעתיק קבנים מהמחשב האישי לרכיב זה, על ידי גרירה | הצגת ההנחייה<br>בעמוד הראשי של<br>מרחב־הלימוד<br>קבצים נוספים ⑦ |
|                                                                                    |                                                                                                    | זמינות ♦                                                        |
| נושא "הגדרות                                                                       | ()                                                                                                    | סוגי מענה (הגשוו ◀                                              |
| כלליות"                                                                            |                                                                                                    | סוגי משוב ◀                                                     |
|                                                                                    |                                                                                                    | רגדרות הגשה ●                                                   |
|                                                                                    | זבוצות                                                                                                    | א הגדרות הגשה בז ◄                                              |
|                                                                                    |                                                                                                    | ודעות ◄                                                         |
|                                                                                    |                                                                                                    | ציונים ♦                                                        |
|                                                                                    | יות                                                                                                    | א הגדרות רכיב כלל ◀                                             |
|                                                                                    |                                                                                                    | א הגבלת גישה ◀                                                  |
|                                                                                    |                                                                                                    | תגים ♦                                                          |
|                                                                                    |                                                                                                    | א מיומנויות ◀                                                   |

### <u>פירוט השדות בנושא "הגדרות כלליות":</u>

 תחת הנושא "הגדרות כלליות" במסך ההגדרות יש למלא שדה החובה "שם" המסומן בכוכבית. שדה "שם" קובע את שם המטלה כפי שיוצג במרחב הלימוד

#### משרד החינוך מינהל תקשוב, טכנולוגיה ומערכות מידע 3.1 חלופות בהערכה חטייע, Moodle בגרסה

| שדה החובה שם קובע                     | הוספת מטל <mark>ה ל- יחידת־הוראה 7</mark> 😨 |   |
|---------------------------------------|---------------------------------------------|---|
| את שם המטלה כפי<br>שיוצג במרחב הלימוד | י הגדרות כלליות                             | ٢ |
|                                       | ים המטלה* מטלה חשובה!                       | ע |

- שדה "הנחייה למטלה" תחת הנושא "הגדרות כלליות" במסך ההגדרות מאפשר כתיבה של הקדמה, הנחיות או פירוט נוסף לגבי המטלה
  - סימון V בתיבת הסימון "הצגת ההנחיה בעמוד הראשי של מרחב הלימוד" תציג את ההנחיה ליד שם המטלה במרחב הלימוד.

|                                                                            |                                                        | הגדרות כלליות 🔻                          |
|----------------------------------------------------------------------------|--------------------------------------------------------|------------------------------------------|
| שדה הנחייה למטלה מאפשר<br>כתיבת הקדמה, הנחיות או<br>פרונו נוסס לנבו המנולה | מטלה חשובה!                                            | שם המטלה∗                                |
|                                                                            |                                                        | ונחיה למטלה                              |
|                                                                            |                                                        |                                          |
|                                                                            |                                                        |                                          |
| *                                                                          | תיבת סימון "הצגת ההנחיה בעמוד<br>הראשו של מכתר הלומוד" |                                          |
|                                                                            |                                                        | צגת ההנחייה בעמוד<br>ראשי של מרחב־הלימוד |

 בשדה "קבצים נוספים" תחת נושא "הגדרות כלליות" ניתן להעלות קבצים שיצורפו למטלה כגון: הנחיות נוספות, דוגמאות/תבניות עבור הלומדים וכו'. הנכם יכולים להעלות קובץ מהמחשב האישי בתהליך הסטנדרטי של הוספת קבצים למערכת MOODLE. למידע נוסף ניתן להיעזר במדריך "הוספת קבצים למשאב או פעילות".

| הגדל המירבי לקבצים חדשים: 20MB                               |           | קבצים נוספים 🔋   |
|--------------------------------------------------------------|-----------|------------------|
|                                                              | D.        |                  |
|                                                              | א 🚞 קבצים |                  |
|                                                              |           | ,                |
|                                                              |           | אייקון<br>הוספת" |
| ניתן להעתיק קבצים מהמחשב האישי לרכיב זה, על ידי גרירה ושחחר. |           | קובץ"            |
|                                                              |           |                  |

שימו לב! למדריך זה קיים מדריך המשך העוסק בהגדרות נוספות של פעילות מטלה

# פעילויות

# מטלה חלק 2 - המשך הגדרות

מדריך זה הינו מדריך המשך למדריך "מטלה חלק 1- הגדרות כלליות".

## 6. נושא "זמינות" בהגדרות הפעילות

| א הגדרות כלליות ♦                                                                                                    |
|----------------------------------------------------------------------------------------------------|
| זמינות 🔻                                                                                                    |
| - 10 01                                                                                                    |
| אפשר הגשות מ (® ▼ 18                                                                                                    |
| עד לתאריך 🐑 💌 🖿 12 ד 40 א 2016 א 18 פעיל 🐨 📾 אין אריך צוואריך צוואריך צוואריין צוואריין |
| מועד הגשה סופי (?) ▼ 18 א ספטמבר ▼ 2016 ▼ 40 ▼ 12 12 מועד הגשה סופי (?)                                                                                                    |
| הצגת התיאור באופן 📃<br>קבוע                                                                                                    |
| 3                                                                                                    |
| ) סוגי מענה (הגשות) ♦                                                                                                    |
| סוגי משוב ♦                                                                                                    |
| א הגדרות הגשה ♦                                                                                                    |
| א הגדרות הגשה בקבוצות ♦                                                                                                    |
| הודעות ♦                                                                                                    |
| ציונים ∢                                                                                                    |
| א הגדרות רכיב כלליות ♦                                                                                                    |
| ו הגבלת גישה ♦                                                                                                    |
| תגים ∢                                                                                                    |
| א מיומנויות ♦                                                                                                    |

בנושא "**זמינות**" ניתן להגביל בתאריכים את חלון הזמן בו ניתן להגיש מטלות. על מנת להפעיל הגבלת זמן יש לסמן "V" בתיבת הסימון "**פעיל**" ליד השדות "אפשר הגשות מ", "עד לתאריך" ו"מועד הגשה סופי", ולבחור תאריכים מתאימים בשדות אלו

אפשר הגשות מ - תאריך ממנו המערכת מאפשרת למשתמשים להתחיל להגיש את המטלה

- <u>עד לתאריך</u> מועד סיום הגשת המטלה. אחרי תאריך זה משתמשים עדיין יוכלו להגיש את
  המטלה, אך המטלות שלהם יופיעו באדום במסך בדיקת המטלה (סימן לכך שמטלה הוגשה באיחור)
  - מועד הגשה סופי- תאריך שאחריו משתמשים לא יוכלו יותר להגיש את המטלה.

שימו לב! ניתן לתת הארכת זמן בצורה פרטנית למשתמשים מסוימים, על מנת לאפשר למשתמשים אלו בלבד להגיש מטלות אחרי "מועד הגשה סופי". כדי לאפשר לכל המשתמשים להגיש את המטלות אחרי תאריך זה יש לשנות את התאריך בהגדרות המטלה

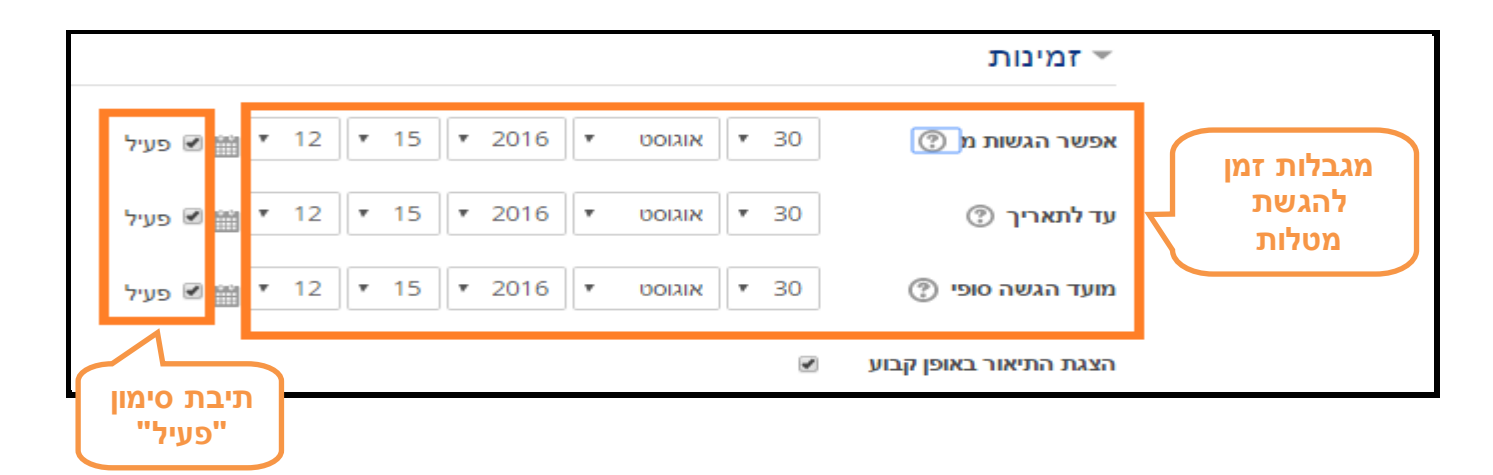

7. נושא "סוגי מענה (הגשות)" בהגדרות הפעילות

| ♦ הגדרות כלליות                                  |
|--------------------------------------------------|
| זמינות ∢                                         |
| סוגי מענה (הגשות) 🔻                              |
| סוגי מענה (הגשות) 📄 תוכן מקוון 🕐 🗷 קבצי הגשה 🕐   |
| הגבלת מילים 🕥 📃 פעיל                             |
| מספר קבצים מצורפים ד י<br>מירבי                  |
| ٢                                                |
| גודל הגשה מירבי מערכת הגבלת העלאה (100MB) •<br>© |
| סוגי משוב ♦                                      |
| א הגדרות הגשה ♦                                  |
| א הגדרות הגשה בקבוצות                            |
| א הודעות ∢                                       |
| ציונים ♦                                         |
| א הגדרות רכיב כלליות                             |
| ו הגבלת גישה ♦                                   |
| תגים ♦                                           |
| א מיומנויות ♦                                    |

בנושא "סוגי מענה (הגשות)" ניתן להגדיר את אופן הגשת המטלות ע"י הלומדים בעזרת השדות הבאים:

 סוגי המענה (הגשות) - מגדיר אם הלומדים יגישו את המטלה כקובץ מצורף (אפשרות "קבצי הגשה") או כתוכן מקוון (טקסט שנכתב "אונליין" בתיבת טקסט ייעודית בפעילות מטלה).

| ת)                         | סוגי מענה (הגשו 🔻 |
|----------------------------|-------------------|
| 🗍 תוכן מקוון 💿 🗷 קבצי הגשה | סוגי מענה (הגשות) |
| 7                          | 💮 הגבלת מילים     |
| סוג ההגשה                  |                   |

<u>הגבלת מילים</u> - אם בסוגי מענה נבחר "תוכן מקוון", בעזרת שדה זה ניתן להגביל את מספר המילים המרבי שכל לומד יוכל להקליד

| ?          | תוכן מקוון 💮 💌 קבצי הגשה 🗌 | סוגי מענה (הגשות)           |
|------------|----------------------------|-----------------------------|
| בלת המילים | פעיל הגו                   | הגבלת מילים 💮               |
| תוכן מקוון | □<br>▼ 1                   | מספר קבצים<br>מצורפים מירבי |

 <u>מספר מרבי של קבצים מועלים</u> - קובע את מספר המקסימאלי של קבצים שכל לומד יכול להגיש למטלה זו

| $\left[ \right]$ | הגבלת מספר<br>הקבצים בהגשה | ▼ 1      | מספר קבצים<br>מצורפים מירבי |
|------------------|----------------------------|----------|-----------------------------|
|                  | בלת העלאה (100MB) 🔻        | מערכת הג | ي<br>גודל הגשה מירבי        |

גודל הגשה מרבי- שדה זה קובע הגבלת גודל לקבצים המועלים ע"י הלומדים

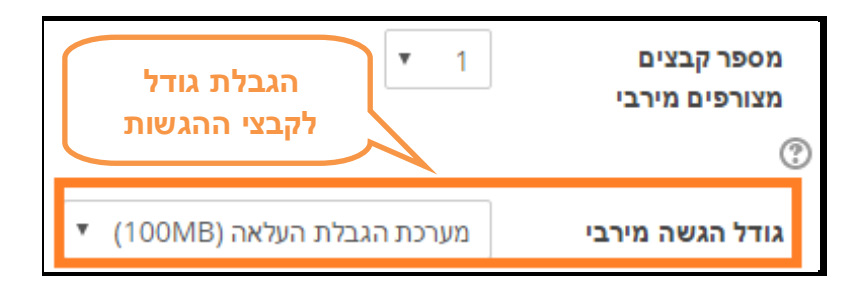

## 8. נושא "הגדרות הגשה" בהגדרות הפעילות

|                         | ו הגדרות כלליות ♦                                                |
|-------------------------|------------------------------------------------------------------|
|                         | זמינות ◄                                                         |
| (1                      | סוגי מענה (הגשות ∢                                               |
|                         | סוגי משוב ◀                                                      |
|                         | הגדרות הגשה 👻                                                    |
| <del>ت</del> א <b>*</b> | מחייב את התלמידים<br>ללחוץ על כפתור "שלח<br>הגשה למתן ציון"<br>? |
| - <del>7</del> 3        | נדרשת הסכמה מצד<br>הסטודנטים להצהרת<br>ההגשה<br>⑦                |
| י לא פעיל               | מנגנון הגשה חוזרת                                                |
| לא מוגבל 🔻              | יש<br>מספר נסיונות מירבי<br>?                                    |
| בוצות                   | א הגדרות הגשה בק ♦                                               |
|                         | א הודעות ∢                                                       |
|                         | א ציונים ♦                                                       |
| יות                     | ∢ הגדרות רכיב כללי                                               |
|                         | ו הגבלת גישה ♦                                                   |
|                         | א תגים ∢                                                         |
|                         | א מיומנויות ∢                                                    |

בנושא "**הגדרות הגשה"** ניתן להגדיר את אופן הגשת המטלה ע"י הלומדים בעזרת השדות הבאים:

<u>מחייב את התלמידים ללחוץ על כפתור "שלח הגשה למתן ציון"</u> - אם מסומן ב-V, הלומדים חייבים ללחוץ על הכפתור בכדי לשלוח את ההגשה הסופית לבדיקה. הדבר מאפשר ללומדים לשמור את טיוטת ההגשה של המטלה במערכת ולהגיש אותה למורה רק כאשר היא מוכנה למתן ציון.

#### משרד החינוך מינהל תקשוב, טכנולוגיה ומערכות מידע חלופות בהערכה חטייע, Moodle בגרסה 3.1

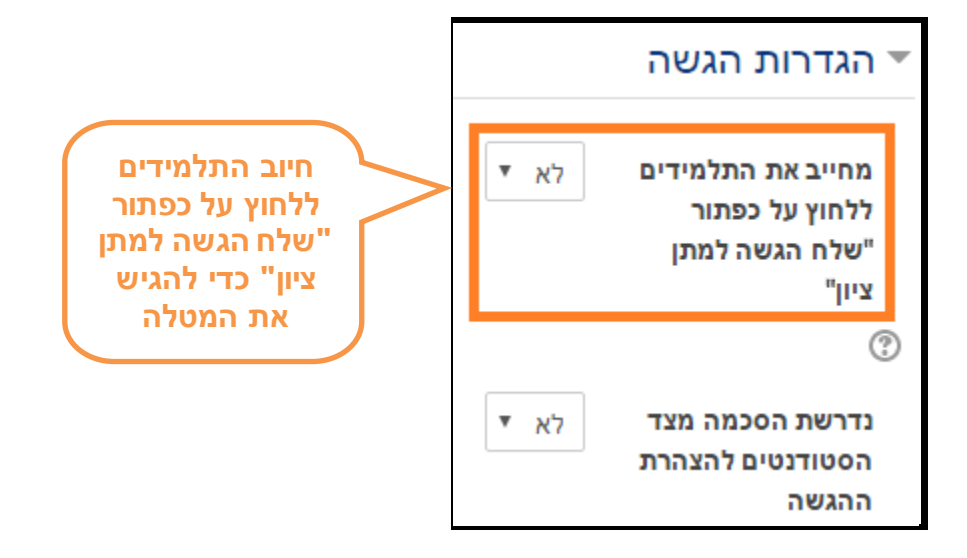

 <u>נדרשת הסכמה מצד הסטודנטים להצהרת ההגשה</u> - אם מסומן ב- V, בזמן הגשת המטלה ע"י הלומדים תופיע הצהרה. הלומדים יידרשו להסכים להצהרה זו על מנת שיוכלו להגיש את המטלה. ההצהרה שמופיעה לתלמידים בזמן הגשת המטלה:

| This assignment is my own work, eyee    | nt where I have acknowledged the use of the | a works of other neople |
|-----------------------------------------|---------------------------------------------|-------------------------|
| a this assignment is thy own work, exce | pi where i have acknowledged the use of the | e works of other people |

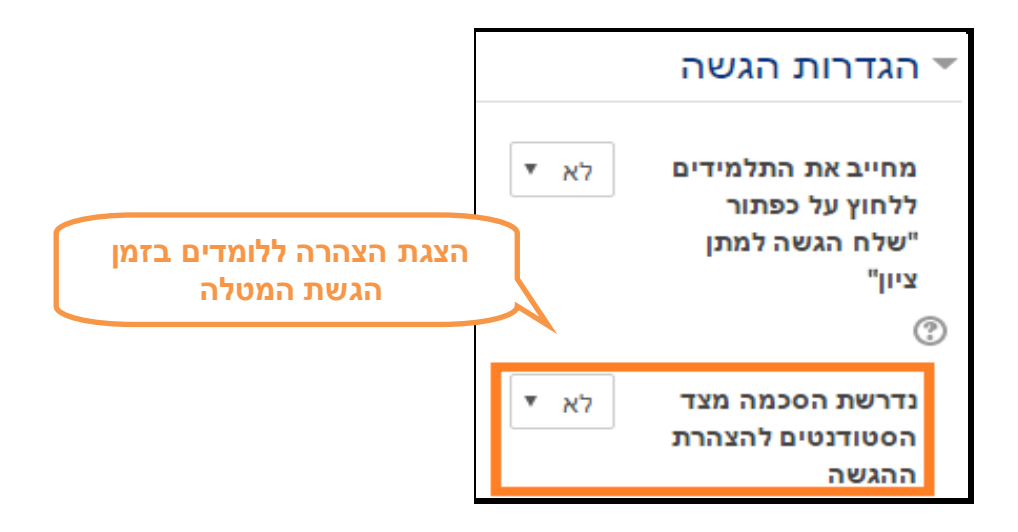

- <u>מנגנון הגשה חוזרת</u> קובע הגדרות של אפשרות הגשה חוזרת של מטלה. אפשרויות הזמינות הם:
  - l. לא פעיל הגשת הלומד לא תוכל להיפתח מחדש
  - II. ידני הגשת הלומד יכולה להיפתח מחדש באופן ידני על-ידי המורה.
- אוטומטית עד ציון "עובר" הגשת הלומד נפתחת מחדש באופן אוטומטי עד שהלומד משיג. את הציון העובר שנקבע בגיליון הציונים (בנושא ציונים תחת שדה "ציון עובר") של מטלה זו.

משרד החינוך מינהל תקשוב, טכנולוגיה ומערכות מידע 3.1 חלופות בהערכה חטייע, Moodle בגרסה

| נדרשת הסכמה מצד<br>הסטודנטים להצהרת<br>ההגשה<br>? | לא ד       | הגדרות הגשה חוזרת<br>של המטלה ע"י<br>הלומדים |
|---------------------------------------------------|------------|----------------------------------------------|
| מנגנון הגשה חוזרת                                 | לא פעיל    | •                                            |
| יס<br>מספר נסיונות מירבי                          | 🔻 לא מוגבל |                                              |

מספר ניסיונות מרבי - המספר המרבי של ניסיונות הגשה שלומד יכול לבצע

| ד<br>מספר ניסיונות  | לא פעיל    | מנגנון הגשה חוזרת<br>) |
|---------------------|------------|------------------------|
| מירבי להגשת<br>מטלה | 🔻 לא מוגבל | מספר נסיונות מירבי     |

9. במסך הגדרות הפעילות ניתן לשנות ולקבוע הגדרות נוספות מעבר למפורט כאן. המיקוד במדריך זה היה על ההגדרות העיקריות. על מנת לקבל מידע על הגדרות נוספות ניתן ללחוץ על אייקון "סימן השאלה" המופיע ליד שמות השדות השונים.

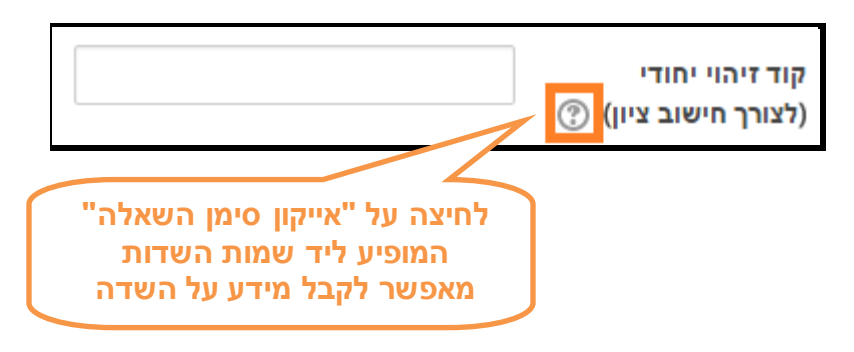

10. בסיום עריכת הגדרות הפעילות יש ללחוץ על כפתור "שמירת שינויים וחזרה למרחב לימוד" בתחתית העמוד.

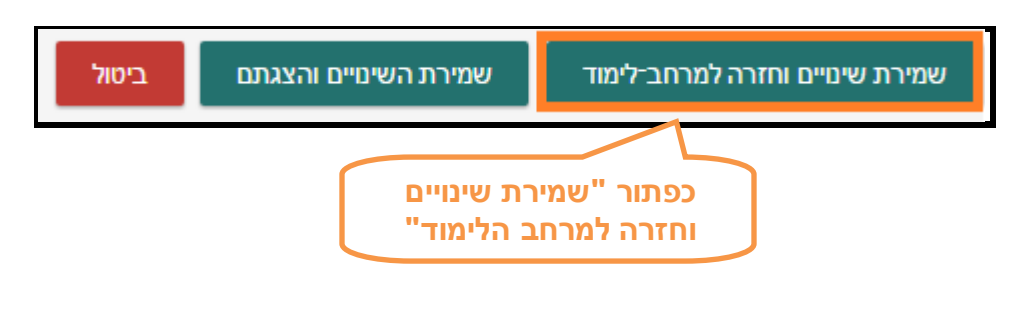

11. לאחר פעולה זו נחזור למרחב הלימוד ונראה שהמטלה התווספה בהצלחה ליחידת הלימוד

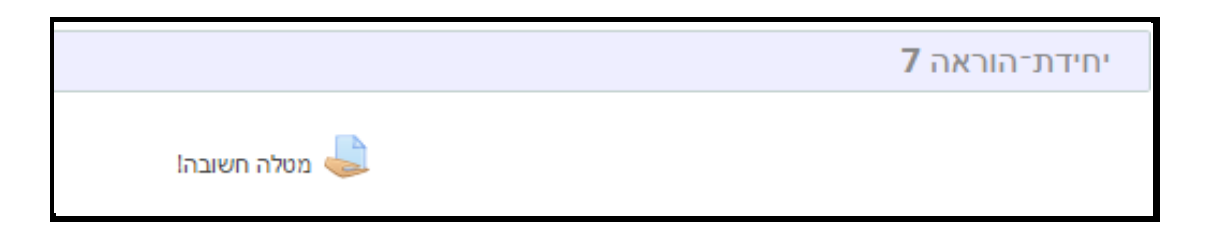

#### תרגול עצמי

הוסיפו פעילות מטלה למרחב הלימוד אותו אתם מנהלים. כחלק מהגדרת הפעילות סקרו את האפשרויות וההגדרות השונות המופיעות במסך הגדרת מטלה.

שימו לב! מדריך זה הינו השני בסדרת שני מדריכים בנושא הגדרות מטלה.